## **Dokumentation – Grafik og Billeder**

### Opgaven

Opgaven gik ud på at fremstille et Banner til brug på web og sociale medier. Bannert indeholder et billede af Alexsander, samt et Citat fra Alexander. Baggrunden består af to billeder. Jeg har arbejdet selvstændigt med hele opgaven.

### Programvalg

Jeg har benyttet Photoshop til hele opgaven, da jeg primært har arbejdet med fritlægning og farvejustering, i denne opgave.

### Værktøjer benyttet i Photoshop

#### Levels:

Brugt på billedet af Alex, for at skabe balance og skarphed i billedets farver **Hue/satuation:** 

Giver Alex mere kontrast

#### Quick selection tool:

Brugt til udvælgelsen til fritlægning

### Select and Mask:

brugt for at få en mere præcis udvælgelse, inden der puttes Layer mask på

### Layer mask:

Fjerner baggrunden på en non-destruktiv måde

#### **Brush tool:**

Brugt til at finpudse fritlægning

### Type tool:

til indsætning af tekst

### Curves:

Brugt til at skabe en ensartethed i farve og kontrast, mellem de to baggrundsbilleder

### Black & White:

For at gøre baggrunden sort hvid

### Arbejdsproces

- Åbnede billedet af Alexander i Photoshop
- Fritlagde billedet
- Oprette et nyt dokument, 851x 315px, opløsning 72 px (RGB-color)
- Åbenede billedet af Pejsestuen
- Lavede levels justering på billedet af Alexander
- Tilføjede Hue/Saturation på billedet af Alexander
- Tilføjede tekst
- Åbenede billedet af Stone Texture
- Lavede Curves justering på de to baggrundsbilleder
- Fritlagde lænestol og pejs
- Tilføjede sort hvid på de to baggrundsbilleder

## Kvalitetsvurdering

Jeg er generalt meget tilfreds med resultatet, men jeg kunne godt have arbejdet mere med farvejustering.

## Grafik & Billeder H1 Daniel Farcinsen

1

# Andvendte billeder

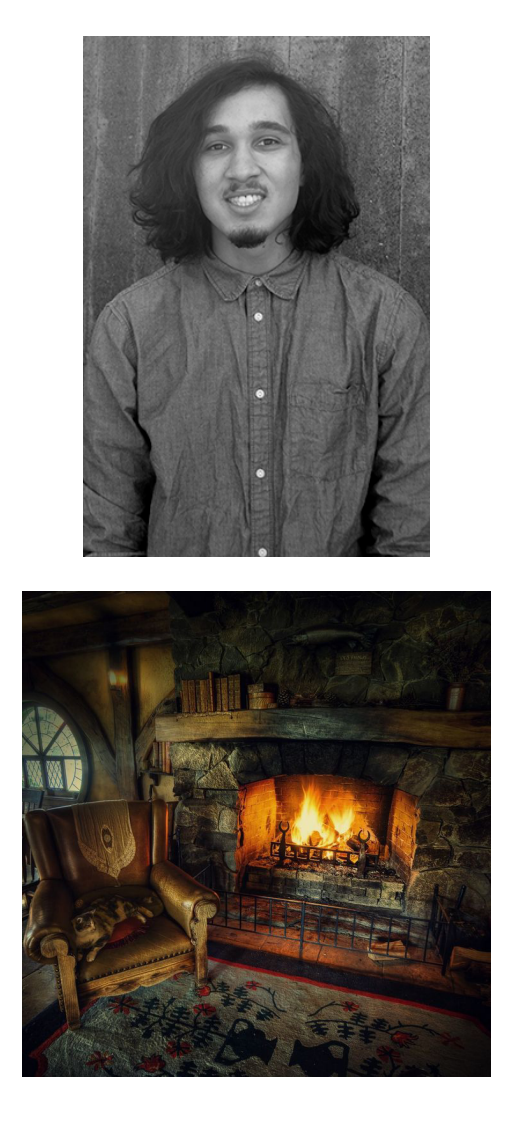

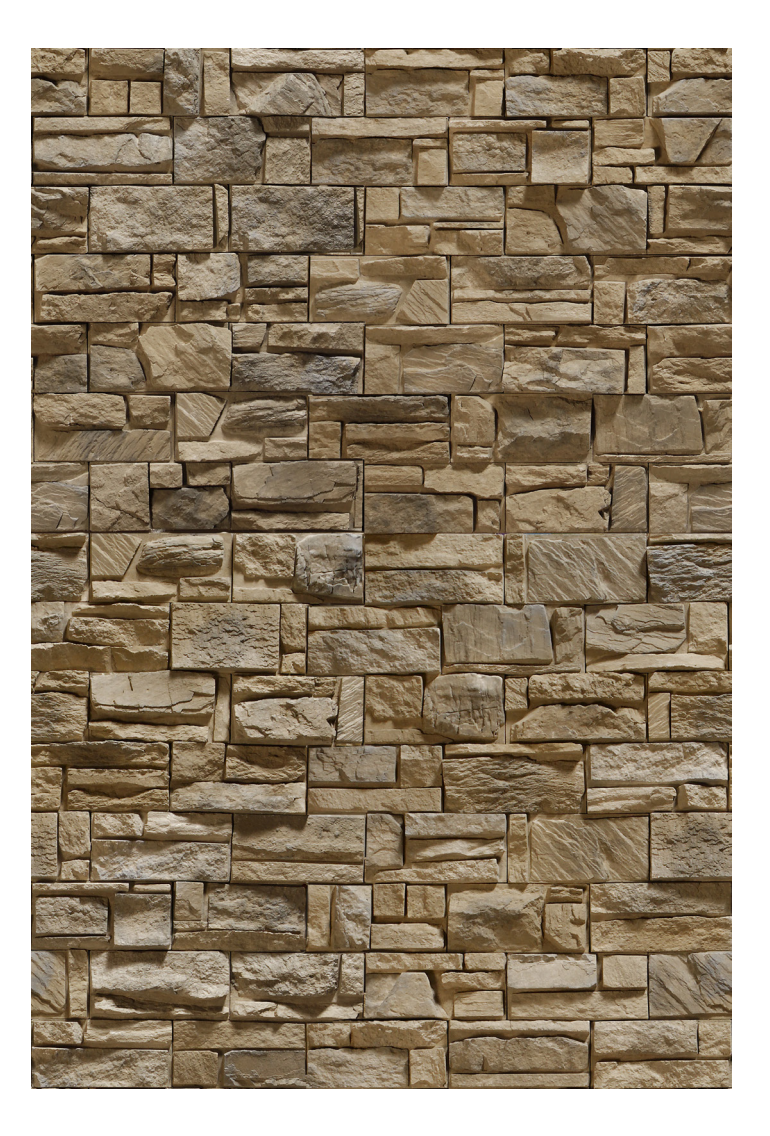

## Grafik & Billeder H1 Daniel Farcinsen

# Baggrund

Baggrunden består af to sammensmeltede billeder. Lænestolen og pejsen er blevet fritlagt, med Layer mask.

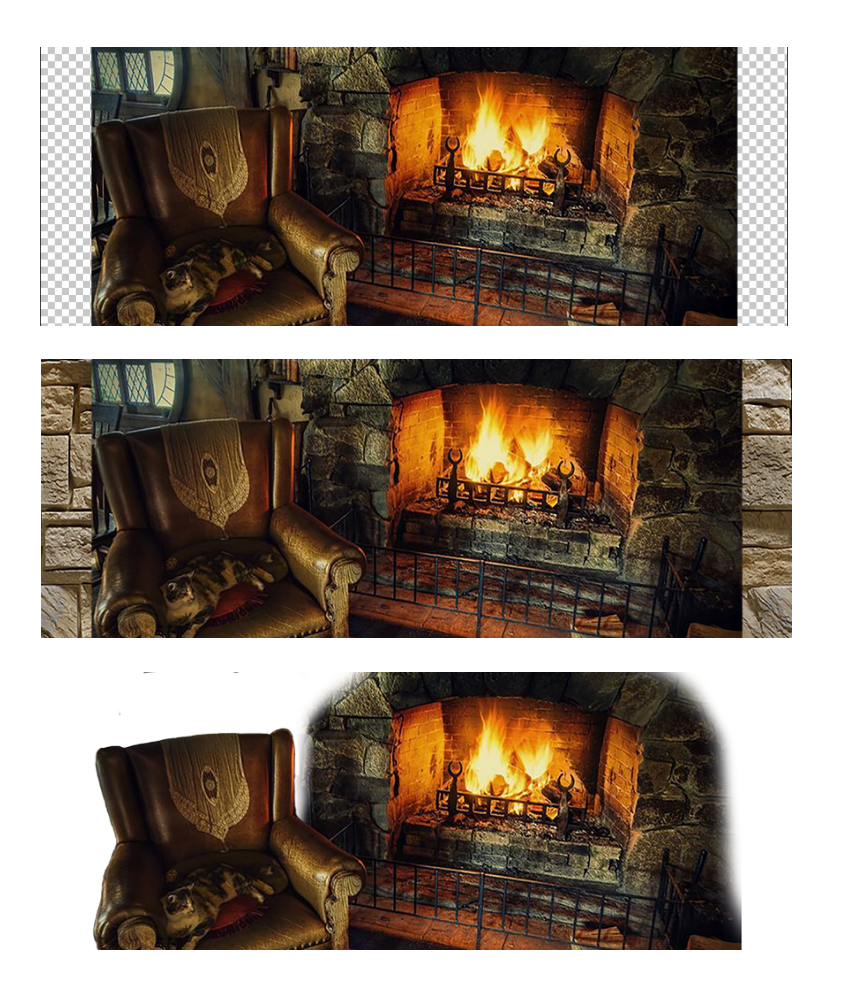

# Grafik & Billeder H1 Daniel Farcinsen

Efterfølgende er der lavet en Curves justering, for at skabe en større ensartethed. Til sidst er der lagt black & white på.

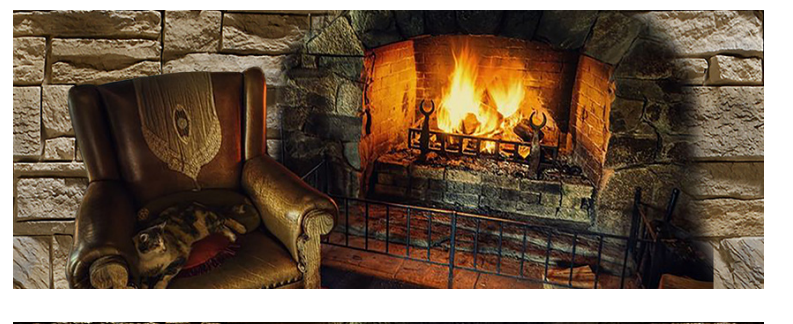

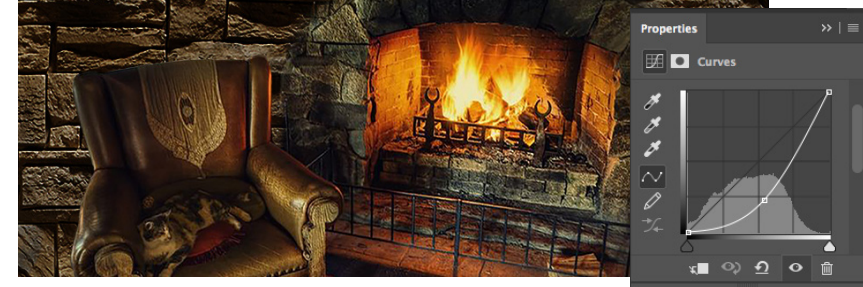

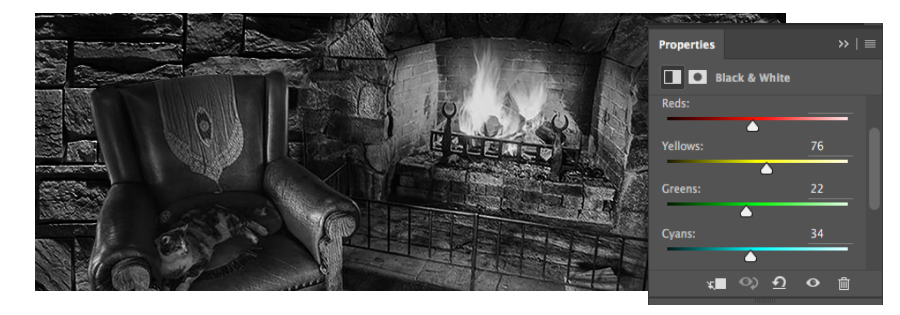

## Alexander

Først har jeg fritlagt Alexander, med Quick selection tool, Select and Mask, og Layer mask.

Dernæst har jeg lavet en Levels justering, for at skabe mere balance og en bedre helhed med baggrunden.

Til sidst har jeg lavet en Hue/Saturation justering, For at give mere kontrast.

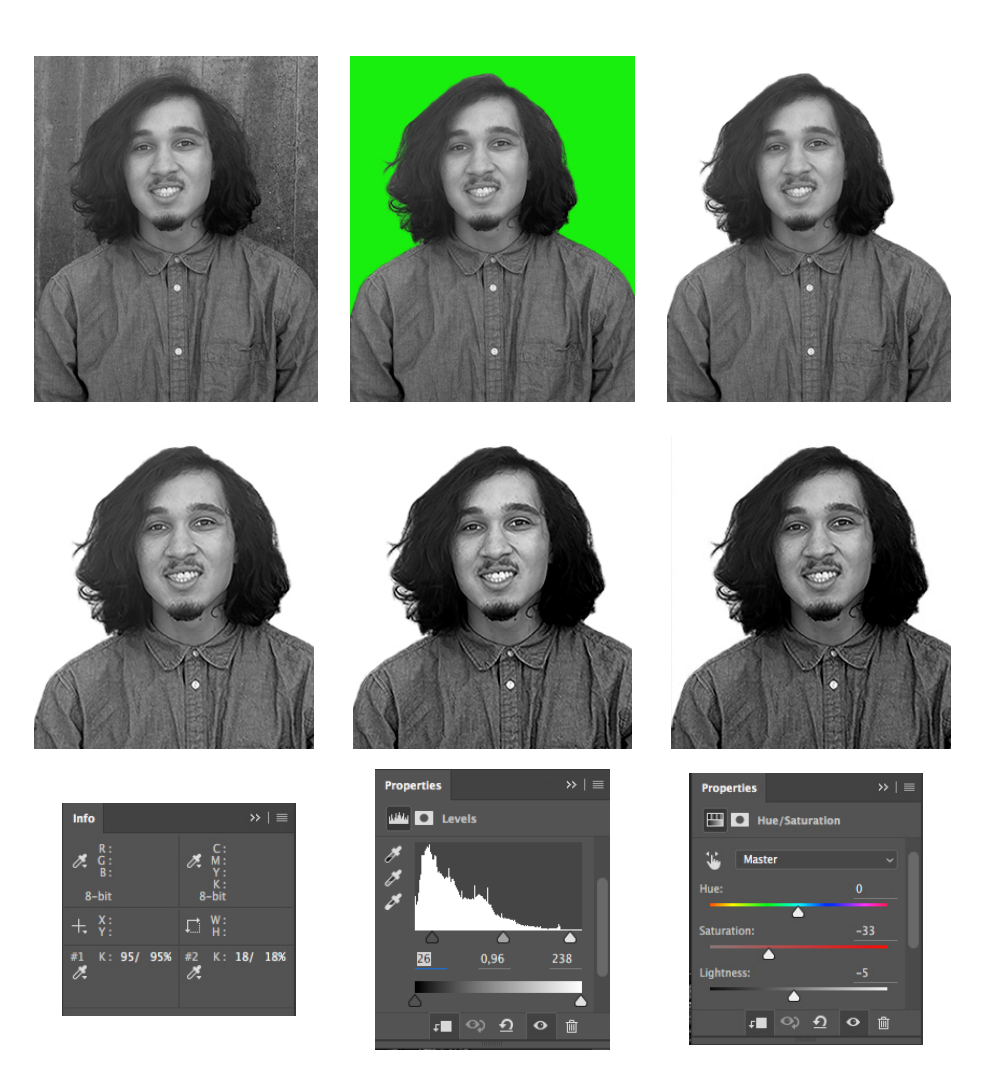

## Grafik & Billeder H1 Daniel Farcinsen

## Det færdige resultat

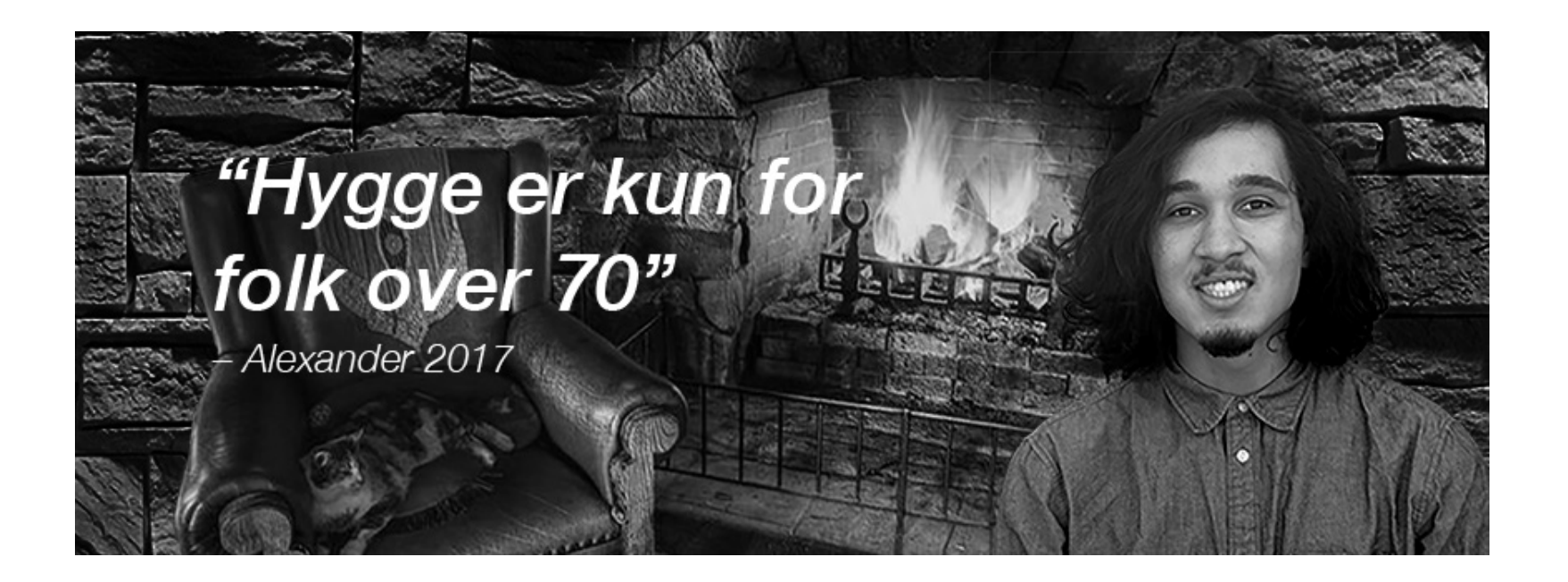

Grafik & Billeder H1 Daniel Farcinsen